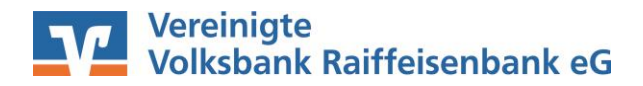

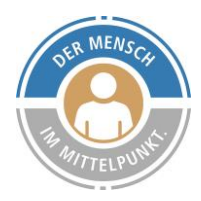

# Anleitung zum Einzug von Sepa-Lastschriften aus Excel-Dateien über die VR-Networld Software

Wichtige Voraussetzungen vor Beginn des Lastschrifteinzugs:

- 1. **Gläubiger-Identifikationsnummer** von der Deutschen Bundesbank (beantragbar unter: www.bundesbank.de/de/aufgaben/unbarer-zahlungsverkehr/sepa/glaeubiger-identifikationsnummer/antragstellung-und-ausgabe-602954#tar-3 )
- 2. Lastschriftvereinbarung zwischen Ihnen und Ihrer Bank (wenden Sie sich an Ihren persönlichen Ansprechpartner oder an eine unserer Filialen)
- 3. Online-Banking Zugang mit PIN/TAN oder HBCI Sicherheitsmedium

## Kurzdarstellung der Schritte:

- 1. Erstellung eine Liste der Lastschrfteinzüge in Microsoft Excel
- 2. Import der Excel-Datei
- 3. Anlage der Sepa-Lastschriften
- 4. Prüfung der erstellten Sepa-Lastschriften
- 5. Versand der Sepa-Lastschriften

Der Mensch im Mittelpunkt.

## Schritt 1: Erstellen einer Liste der Lastschrifteinzüge in Microsoft Excel

Inhalt:

- → Zahlungspflichtige Person, dessen IBAN und BIC, der Verwendungszweck und der Betrag
- → Anschließend ist die Excel-Tabelle wie folgt anzulegen:

| <b>ਜ਼ 5</b> • ਟੇ |          |                                   |                                          |              |            |          | Mitg                | gliedsbeiträge - Excel                                        |              |                             |
|------------------|----------|-----------------------------------|------------------------------------------|--------------|------------|----------|---------------------|---------------------------------------------------------------|--------------|-----------------------------|
| Datei Start      | Einfügen | Seitenlayout                      | Formeln                                  | Daten        | Überprüfen | Ansicht  | Hilfe Ç             | Was möchten Sie tun?                                          |              |                             |
| Einfügen         | Calibri  | <ul> <li>11 √</li> <li></li></ul> | A <sup>*</sup> A <sup>*</sup> ≡<br>▲ * ≡ | = <u>-</u> » | • eb       | Standard | ∽<br>000 \$00, \$00 | Bedingte Als Tabelle Zellenfo<br>Formatierung + formatieren + | rmatvorlagen | ■ Einfügen 🔹<br>× Löschen 👻 |
| Zwischenablage 🗔 | 2        | Schriftart                        | آ <u>ي</u> ا                             | Ausrichtur   | ng 🗔       | Za       | nl 🖂                | Formatvorlagen                                                |              | Zellen                      |
| D10 -            | 1 ×      | $\checkmark f_x$                  |                                          |              |            |          |                     |                                                               |              |                             |
| 4                | A        |                                   |                                          | В            |            |          | С                   | D                                                             | -            |                             |
| 1 Zahlungspfli   | ichtiger | IBAN                              |                                          |              |            | BIC      |                     | Verwendungszweck                                              | Betrag       |                             |
| 2 Max Muster     | mann     | DE12587                           | 60954000123                              | 34567        |            | GENODE   | D1WTL               | Mitgliedsbeitrag 2020                                         |              | 25,00€                      |
| 3 Erika Muster   | rfrau    | DE34587                           | 60954000345                              | 56789        |            | GENODE   | D1WTL               | Mitgliedsbeitrag 2020                                         |              | 25,00€                      |
| 4                |          |                                   |                                          |              |            |          |                     |                                                               |              |                             |
| 5                |          |                                   |                                          |              |            |          |                     |                                                               |              |                             |
| 6                |          |                                   |                                          |              |            |          |                     |                                                               |              |                             |
| 7                |          |                                   |                                          |              |            |          |                     |                                                               |              |                             |
| 8                |          |                                   |                                          |              |            |          |                     |                                                               |              |                             |
| 9                |          |                                   |                                          |              |            |          |                     |                                                               |              |                             |
| 10               |          |                                   |                                          |              |            |          |                     |                                                               |              |                             |

Speichern Sie anschließend die erstellte Excel-Tabelle wie folgt als CSV-Datei.

| No. 12 10 1                                                                                                    | > Di                            | eser PC > Desktop     |   | ~           | 5        | "Desktop" durch               | nsuchen            | P |
|----------------------------------------------------------------------------------------------------|---------------------------------|-----------------------|---|-------------|----------|-------------------------------|--------------------|---|
| Organisieren 💌                                                                                                    | Neue                            | r Ordner              |   |             |          |                               |                    | 6 |
| <ul> <li>Schnellzugriff</li> <li>Desktop</li> <li>Downloads</li> <li>Dokumente</li> <li>Bilder</li> <li>Abruf elektro</li> <li>Online-Filial</li> </ul> | A<br>A<br>A<br>A<br>Donisi<br>E | Name                  | ^ |             | Än<br>12 | derungsdatum<br>02.2020 11:11 | Typ<br>Dateiordner |   |
| VR-Networld                                                                                                    | -<br>-                          | ٢                     |   |             |          |                               |                    |   |
| Dateiname                                                                                                    | Mitgl                           | liedsbeiträge         |   |             |          |                               |                    |   |
|                                                                                                    | CSV (                           | Trennzeichen-getrennt | ) |             |          |                               |                    |   |
| Date:typ:                                                                                                    | -                               |                       |   | ALC: NOTICE |          | 111 Mar 1                     |                    |   |

Mit dem Speichern der CSV-Datei sind die Vorbereitungen für den Lastschrifteinzug beendet und die Erstellung der Lastschriften kann beginnen.

#### Schritt 2: Import der Excel-Tabelle

Damit die eben angelegte Excel-Tabelle nun in Lastschriften umgewandelt werden kann, ist diese zunächst einmal in die VR-Networld Software zu importieren. Hierzu wählen Sie in der VR-Networld Software über den Reiter **Transaktionen** den Punkt **Aufträge aus Datei**.

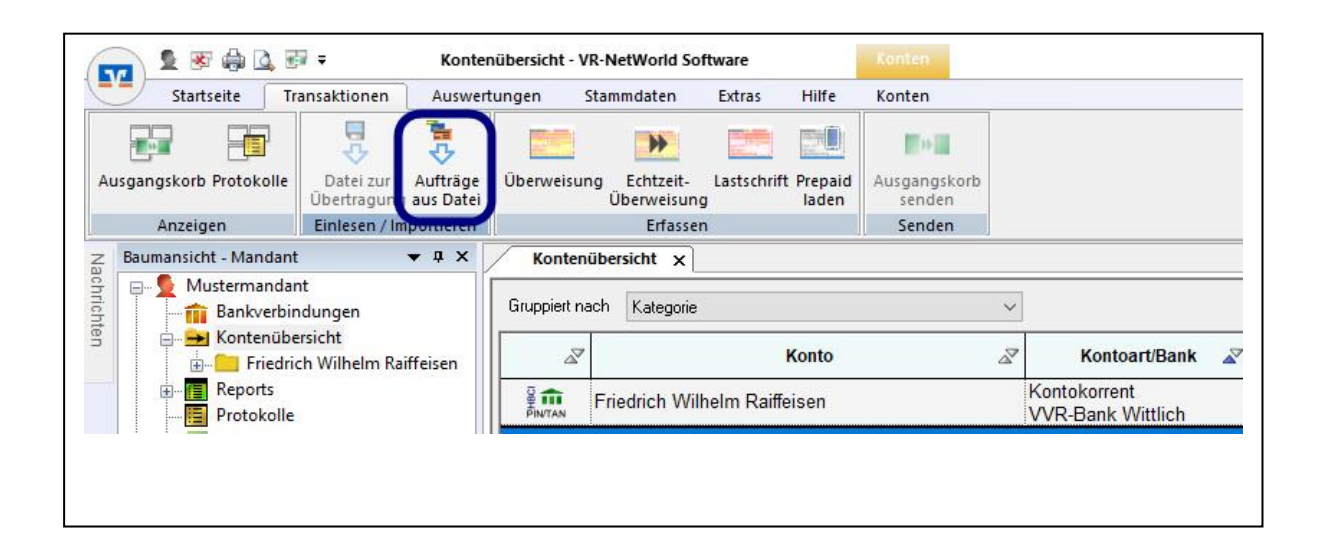

Im Anschluss daran ist die als CSV-Datei abgespeicherte Datei auszuwählen und zu öffnen.

| ← → ~ ↑ 💶 > Di                                                                                       | ieser PC 🔸 Desktop | ٽ ~          | "Desktop" durc                                      | hsuchen 🔎                         |
|----------------------------------------------------------------------------------------------------|--------------------|--------------|-----------------------------------------------------|-----------------------------------|
| Organisieren 👻 Neue                                                                                  | er Ordner          |              |                                                     | 🖽 🔹 🛄 🔞                           |
| <ul> <li>▲</li> <li>★ Schnellzugriff</li> <li>■ Desktop</li> </ul>                                   | Name<br>Anleitung  | Ā<br>1.<br>2 | nderungsdatum<br>2.02.2020 11:11<br>9.01.2020 09:13 | Typ<br>Dateiordner<br>Verknüpfung |
| Downloads                                                                                            | Hitgliedsbeiträge  | 1            | 3.02.2020 09:15                                     | Microsoft Excel-C                 |
|                                                                                                    | VIC-FIOLECL        |              | TOLLOLO TLIDD                                       |                                   |
| Bilder<br>Abruf elektronise<br>Online-Filiale<br>VR-Networld<br>VR-Networld<br>OneDrive<br>Dieser PC |                    |              |                                                     |                                   |

#### Schritt 3: Anlage der Lastschriften

Im sich anschließend öffnenden Fenster sind die Punkte Format (CSV Text mit Trennzeichen), Art (Sepa-Lastschriften), das Gutschriftskonto, sowie der Punkt erste importierte Zeile ist die Spaltenübersicht? auszuwählen bzw. anzukreuzen.

Durch die vorgenommenen Einstellungen erkennt das Programm im unteren Teil des Fensters bereits die Eingaben der Excel-Tabelle als Sepa-Lastschriften.

Prüfen Sie nun, ob die Punkte **Zahlungsempfänger, IBAN Zielkonto, BIC Zielkonto, Verwendungszweck** und **Betrag** richtig zugeordnet sind. Durch den Button **Vorschau** lässt sich die 1. Lastschrift der Tabelle beispielhaft anzeigen. Bestätigen Sie diese Anzeige, wenn alle Daten korrekt sind, mit dem Button **Ok**.

| C:\Users\VVR EBL 2\Desktop\Mitglie                                                                                                    | dsbe  | beiträge.csv                                                                                                    |
|----------------------------------------------------------------------------------------------------|-------|----------------------------------------------------------------------------------------------------|
| Format CSV (Text mit Trennzeichen)                                                                                                    |       |                                                                                                    |
| Import Einstellungen                                                                                                    |       |                                                                                                    |
| Vorlage verwenden <keine importvo<="" th=""><th>rlage</th><th>ge ausgewählt&gt; 🗸 lösche</th></keine>                                         | rlage | ge ausgewählt> 🗸 lösche                                                                                                    |
| als SEPA-Lastschriften                                                                                                    |       | V Friedrich Wilhelm Raiffeisen                                                                                                    |
| beginnen bei Zeile 1 🔹                                                                                                    | iubei |                                                                                                    |
| Trennzeichen                                                                                                    | luber | Inhalt des Datensatzes                                                                                                    |
| Trennzeichen                                                                                                    | r v   | Inhalt des Datensatzes                                                                                                    |
| Trennzeichen                                                                                                    |       | Inhalt des Datensatzes                                                                                                    |
| Trennzeichen<br>Feld im Auftrag<br>ahlungspflichtiger/Zahlungsempfänge<br>SAN Zielkonto<br>IC Zielkonto                                       |       | Inhalt des Datensatzes                                                                                                    |
| Trennzeichen<br>Feld im Auftrag<br>ahlungspflichtiger/Zahlungsempfänger<br>SAN Zielkonto<br>IC Zielkonto<br>ferwendungszweck                  |       | Inhalt des Datensatzes Max Mustermann DE12587609540001234567 GENODED1WTL Mitgliedsbeitrag 2020                                                 |
| Trennzeichen ;<br>Feld im Auftrag<br>ahlungspflichtiger/Zahlungsempfänger<br>3AN Zielkonto<br>IC Zielkonto<br>rewendungszweck<br>etrag in EUR |       | Inhalt des Datensatzes       ✓ Max Mustermann       ✓ DE12587609540001234567       ✓ GENODED1WTL       ✓ Mitgliedsbeitrag 2020       ✓ 25.00 € |

#### Schritt 4: Prüfung der erstellten Lastschriften

Mit Bestätigung dieser Maske erstellt die VR-Networld automatisiert im Hintergrund zu den in der Excel-Tabelle angelegten Personen SEPA-Basislastschriften. Nun werden die Lastschriften im Ausgangskorb der Software abgelegt. Hier kann nun noch einmal die Gesamtsumme aller Lastschriften geprüft werden und einzelne Lastschriften (durch einen Doppelklick auf diese) bearbeitet werden.

| A | Aktiv 2 | Sammler | Termin 🖉          | Konto 🌌                      | Тур₹      | Auftrag                                                       | Setrag            | A     | W                   |
|---|---------|---------|-------------------|------------------------------|-----------|---------------------------------------------------------------|-------------------|-------|---------------------|
|   |         |         | <suchen></suchen> | <suchen></suchen>            |           | <suchen></suchen>                                             | <suchen></suchen> |       | <suc< th=""></suc<> |
|   |         |         | 17.02.2020        | Friedrich Wilhelm Raiffeisen |           | Max Mustermann (DE12 5876 0954 0001 2345<br>67/GENODED1WTL)   |                   | 25,00 | EUR                 |
|   |         |         | 17.02.2020        | Friedrich Wilhelm Raiffeisen | <u> .</u> | Erika Musterfrau (DE34 5876 0954 0003 4567<br>89/GENODED1WTL) |                   | 25,00 | EUR                 |

## Schritt 5: Ausgangskorb senden

Passt die Gesamtsumme aller Lastschriften zu der in der Excel-Tabelle können die Lastschriften versandt werden. Hierzu wählen Sie die Haken **Aktiv** und **Sammler** (damit alle Lastschriften in einer Summe dem Konto gutgeschrieben werden) aus und bestätigen die Eingabe mit **Ausgangskorb senden**. Nun ist entweder die PIN der HBCI-Karte oder die Online-Banking Pin inkl. TAN einzugeben, um den angelegten Auftrag zu bestätigen. Nach erfolgreichem Versenden des Auftrags werden die Lastschriften 2 Werktage später oder zu dem gewählten Zeitpunkt bei den Zahlungspflichtigen eingezogen.

#### Wir sind gerne für Sie da!

Benötigen Sie Unterstützung oder haben Sie Fragen? Neben Ihren Ansprechpartnern in unseren Filialen, steht Ihnen unser Kunden-Service-Center gerne zur Verfügung.

Telefon-Nr.: 06571 924-0 E-Mail: ebl@vvr-bank.de

Ihre Vereinigte Volksbank Raiffeisenbank eG